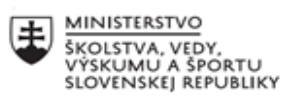

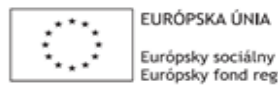

Európsky sociálny fond Európsky fond regionálneho rozvoja

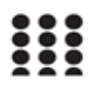

OPERAČNÝ PROGRAM ĽUDSKÉ ZDROJE

# Správa o činnosti pedagogického klubu

| 1. Prioritná os                             | Vzdelávanie                                       |
|---------------------------------------------|---------------------------------------------------|
| 2. Špecifický cieľ                          | 1.2.1 Zvýšiť kvalitu odborného vzdelávania a prí- |
|                                             | pravy reflektujúc potreby trhu práce              |
| 3. Prijímateľ                               | Obchodná akadémia Liptovský Mikuláš               |
| 4. Názov projektu                           | Zvýšenie kvality odborného vzdelávania a prí-     |
|                                             | pravy na Obchodnej akadémii Liptovský Mikuláš     |
| 5. Kód projektu ITMS2014+                   | 312011AGY1                                        |
| <ol><li>Názov pedagogického klubu</li></ol> | Klub IKT                                          |
| 7. Dátum stretnutia pedagogického klubu     | 03. 11. 2021                                      |
| 8. Miesto stretnutia pedagogického klubu    | OALM, UPP4 – č. 101                               |
| 9. Meno koordinátora pedagogického          | Ing. Stanislav Peniaško                           |
| klubu                                       |                                                   |
| 10. Odkaz na webové sídlo zverejnenej       | www.oalm.edupage.org                              |
| správy                                      |                                                   |

## 11. Manažérske zhrnutie:

Na ďalšom stretnutí Klubu IKT sme sa zaoberali Interaktívnymi technológiami na škole.

Ing. S. Peniaško nás v prvej časti stretnutia informoval, že v rámci projektu máme zakúpené dve učiteľské licencie programu LanScool a 40 žiackych.

Mgr. Zuzana Mačalová používa tento program denne v odbornej učebni UPP4.

V ďalšej časti stretnutia sme si prešli program LanScool podrobne. Ing. Peniaško a Mgr. Mačalová predviedli prácu s týmto programom, aké sú jeho možnosti a ktoré funkcie používajú najčastejšie. Ostatní členovia klubu si potom prechádzali jednotlivé funkcie.

Mgr. Dvorščáková si program zapla cez dataprojektor a takto prepojila dve interaktívne technológie.

Vyučujúcich v klube si vymenili názory a nápady, ako budú tento program používať na svojich vyučovacích hodinách.

V závere stretnutia boli navrhnuté odporúčania pre prácu s programom LanScool aj pre ostatných vyučujúcich školy.

Kľúčové slová: interaktívne technológie, riadenie vzdelávania, LanSchool, jednotlivé funkcie programu LanSchool

## 12. Hlavné body, témy stretnutia, zhrnutie priebehu stretnutia:

### Nastavenie funkcií LanSchool

Ing. Peniaško nainštaloval program v učebni OUPP4 na všetkých 24 počítačov a učiteľský počítač. Najskôr zaškolil vyučujúcu ADK Mgr. Mačalovú, ktorá s podobným programom už pracovala. Spolu potom predviedli možnosti programu ostatným členom klubu IKT.

Pravý kliknutím myšou na ikonu programu a následne výberom "Options" (voľby) možno pomocou učiteľského počítača nakonfigurovať základné funkcie programu:

- Teacher (učiteľ)
- Student (študent)
- Web Limiting (obmedzenie webu)
- Application Limiting (obmedzenie aplikácií)
- Network (sieť)

### Konzola Teacher (učiteľ)

Show (zobrazenie obrazovky učiteľ a vybraným študentom)

- Full Screen na celú obrazovku
- Windowed v okne
- Stop showing teacher s screen zastavenie zobrazenia
- Draw on screen jednoduchá anotácia obsahu

Show Student (zobrazenie obrazovky študenta vybraným študentom)Vote (možnosť spustiť a nadstaviť jednoduché interaktívne hlasovanie)Testing (možnosť pripraviť rozsiahle testovanie)

- Ask student to take test spustenie testovania
- Create test vytvoriť test
- Start assessment mode spustenie testovania s možnosťou blokovania študentov
- Stop assessment mode ukončenie módu testovanie

**Run** (možnosť spustiť aplikáciu na vybranom študentovi) **Control** (možnosť ovládania počítača myš + klávesnica)

- View rýchly náhľad študentskej obrazovky
- Remote control ovládanie študentského počítača
- Send Ctrl-Alt-Del klávesová skratka na ovládanom počítači
- Send Alt-Tab klávesová skratka na ovládanom počítači
- Stop Viewing or Remote Controlling ukončenie rýchleho náhľadu alebo ovládania

View All (možnosť zobrazenia študentských zariadení)

- o Details detailný popis každého zariadenia v zozname
- $\circ \hspace{0.5cm} Screen \ feed-automatická rotácia študentských zariadení jednotlivo$
- Small najmenšie zobrazenie
- Medium malé zobrazenie
- Large stredné zobrazenie
- o Extra large veľké zobrazenie
- Best fit zobrazenie sa prispôsobí obrazovke učiteľa
- o Selected only len zobrazenie vybraných zariadení
- o Classroom layout možnosť načítať si vlastný zoznam zobrazení
- o Snap to grid uloženie do tabuľky
- Lock layout uzamknutie šablóny
- Save layout uloženie šablóny
- Load layout načítanie šablóny
- Show tooltips zobrazenie pomocníka
- Magnify pri prejdení myšou na zobrazenie študenta sa zväčší jej zobrazenie

Snapshot (možnosť odfotiť aktuálnu obrazovku študenta)

Message (možnosť komunikácie zo študentom)

- Send Message poslať správu študentovi
- Chat interaktívny chat s možnosťou odpovedania študenta

**Speak** (možnosť hlasovej komunikácie zo študentom)

- Speak to class prehovorit' k celej triede
- Let student speak to class nechať prehovoriť študenta študentom
- Talk with student komunikácia medzi učiteľom a študentmi
- Listen to student odposluch študentov

Blank Sceen (možnosť zablokovať študentov)

- o Delete blank screen message history vymazať celú históriu blokovania
- Unblank screen odblokovanie študentov

Configure blank screen message – nadstavenie zobrazenej správy 0 Limit Web (možnosť blokovania webu) Block all – zablokovanie všetkých stránok 0 Allow list – povoliť len list web stránok 0 0 Block list – zablokovať list web stránok Stop web limiting – ukončenie blokovania webu 0 Configure web limiting - nadstavenie možností blokovania webu 0 Limit Apps (možnosť blokovania aplikácií) Allow list - povoliť len list aplikácií 0 Block list – blokovať len list aplikácií 0 Stop application limiting – zastavenie blokovania aplikácií 0 Configure application limiting – nadstavenie možností blokovania aplikácií 0 Limit Print (možnosť zablokovať tlač dokumentu) Limit Drives (možnosť zablokovať príslušenstvo napájané cez USB) Mute (možnosť zablokovať reproduktory alebo slúchadlá študentov) Clear Desktop (vypnutie a vyčistenie všetkých procesov na študentovom zariadení) Show Video (možnosť zobrazenia videa na študentských zariadeniach) Class List (možnosť vytvorenia zoznamu študentov) Manage class lists - manažovanie zoznamu študentov 0 Load class list – načítanie zoznamu študentov 0 Dismisss current class – zahodenie aktuálneho listu študentov 0 Load dynamic class list – príprava dynamického listu študentov 0 Save current class list – uloženie aktuálneho zoznamu študentov 0 Compare class lists - porovnanie zoznamov 0 View enrollment messages - zobrazenie spodného logu 0 Files (možnosť odoslať študentom súbor) Send files – poslať vybraný súbor 0 Collect files – zozbieranie súborov 0 Shutdown (možnosť vypnutia, resetovania študenta) Shutdown – vypnutie • • Log off – odhlásenie Restart – reštartovanie Log on selected student - prihlásenie vybraných študentov Power on – vzdialené prebudenie **Co-Browse Internet** (možnosť spustenia spoločného prehliadania webu) Choose Random (možnosť náhodného výberu študenta) **Refresh** (obnovenie zobrazenia) Save Class List (možnosť uložiť zoznam študentov)

**Preferences** (nadstavenia)

| (1) LanSchool Teacher Console                                                                                                    |                                                                                                    | - 0 X                                                                                                    |
|----------------------------------------------------------------------------------------------------|----------------------------------------------------------------------------------------------------|----------------------------------------------------------------------------------------------------|
| Class Liss Demonstrate Monitor Speak Nestrict Amministration   Image: Tutorials Class List Show Show Show Vote Testing   Image: Tutorials Class List Show Show Show Vote Testing   Image: Tutorials Class List Show Show Show Testing                                                                                                    | Vew Help     View Help     Image: State of the state of the state of the | Clear Show Files Shotw Coose Refresh Preferenc es inter-                                                                                                    |
| S FITME                                                                                                    | Viewing all students                                                                                                    |                                                                                                    |
|                                                                                                    |                                                                                                    |                                                                                                    |
|                                                                                                    | Updating                                                                                                    | NUK (PUR-19)     NUK (PUR-10)     NUK (PUR-11)       1     1     1     1       1     1     1     1       1     1     1     1       1     1     1     1       1     1     1     1       1     1     1     1       1     1     1     1       1     1     1     1       1     1     1     1       1     1     1     1       1     1     1     1       1     1     1     1       1     1     1     1       1     1     1     1       1     1     1     1       1     1     1     1     1 |
| ADK (ADK-12)<br>ADK (ADK-13)<br>ADK (ADK-13)<br>ADK (ADK-21)<br>ADK (ADK-22)                                                                                                    | ADK (ADK-14)<br>ADK (ADK-15)<br>ADK (ADK-16)<br>ADK (ADK-17)<br>ADK (ADK-17)<br>ADK (ADK-24)<br>ADK (ADK-24)                                                                                                    | ADK (ADK-18) ADK (ADK-19) ADK (ADK-20)                                                                                                    |
| Total Students 20   Image: Constraint of the series of the series of |                                                                                                    |                                                                                                    |

| 14. Vypracoval (meno, priezvisko) | Mgr. Zuzana Mačalová    |
|-----------------------------------|-------------------------|
| 15. Dátum                         | 03. 11. 2021            |
| 16. Podpis                        |                         |
| 17. Schválil (meno, priezvisko)   | Ing. Stanislav Peniaško |
| 18. Dátum                         | 03. 11. 2021            |
| 19. Podpis                        |                         |